# Configurar o túnel de divisão dinâmica do AnyConnect no FTD gerenciado pelo FMC

## Contents

Introduction **Prerequisites** Requirements **Componentes Utilizados** Informações de Apoio Limitações Configurar Etapa 1. Edite a Política de Grupo para usar o Túnel Dividido Dinâmico Etapa 2. Configurar o atributo personalizado do AnyConnect Etapa 3. Verificar a configuração, Salvar e Implantar Verificar Troubleshoot Problema Solução Informações Relacionadas Introduction

Este documento descreve como configurar o AnyConnect Dynamic Split Tunnel no Firepower Threat Defense (FTD) gerenciado pelo Firepower Management Center (FMC).

# Prerequisites

### Requirements

A Cisco recomenda que você tenha conhecimento destes tópicos:

- Cisco AnyConnect
- Conhecimentos básicos de CVP

### **Componentes Utilizados**

As informações neste documento são baseadas nestas versões de software:

- FMC versão 7.0
- FTD versão 7.0

The information in this document was created from the devices in a specific lab environment. All of the devices used in this document started with a cleared (default) configuration. Se a rede estiver ativa, certifique-se de que você entenda o impacto potencial de qualquer comando.

# Informações de Apoio

A configuração do túnel dividido dinâmico AnyConnect no FTD gerenciado pelo FMC está totalmente disponível no FMC versão 7.0 e mais recente. Se você executar uma versão mais antiga, precisará configurá-la via FlexConfig, conforme instruído em <u>Advanced AnyConnect VPN</u> <u>Deployments for Firepower Threat Defense with FMC</u>.

Com a configuração de túnel dividido dinâmico, você pode ajustar a configuração de túnel dividido com base nos nomes de domínio DNS. Como os endereços IP associados a nomes de domínio totalmente qualificados (FQDN) podem mudar, a configuração de túnel dividido com base em nomes DNS fornece uma definição mais dinâmica de qual tráfego está ou não incluído no túnel VPN de acesso remoto. Se algum endereço retornado para nomes de domínio excluídos estiver dentro do pool de endereços incluído na VPN, esses endereços serão excluídos. Os domínios excluídos não são bloqueados. Em vez disso, o tráfego para esses domínios é mantido fora do túnel VPN.

Observe que você também pode configurar o túnel de divisão dinâmica para definir domínios a serem incluídos no túnel que seriam excluídos de outra forma com base no endereço IP.

#### Limitações

No momento, esses recursos ainda não são suportados:

- O Dynamic Split Tunnel não é suportado em dispositivos iOS (Apple). Consulte o bug da Cisco ID <u>CSCvr54798</u>
- O Dynamic Split Tunnel não é suportado em clientes Anyconnect Linux. Consulte o bug da Cisco IDCSCvt64988

## Configurar

Esta seção descreve como configurar o túnel de divisão dinâmica do AnyConnect no FTD gerenciado pelo FMC.

#### Etapa 1. Edite a Política de Grupo para usar o Túnel Dividido Dinâmico

1. No FMC, navegue até **Devices > VPN > Remote Access** e selecione o **Perfil de Conexão** ao qual deseja aplicar a configuração.

| Overview Analysis Policies Devices Objects AMP Intelligence |                                                                                                    | Opplay Sy                                 | stem Help <b>v admin v</b>                             |
|-------------------------------------------------------------|----------------------------------------------------------------------------------------------------|-------------------------------------------|--------------------------------------------------------|
| Device Management Device Upgrade NAT VPN > Remote Access C  | oS Platform Settings FlexConfig Certificates                                                              |                                           |                                                        |
| SSL_AnyConnect                                              |                                                                                                    |                                           | Save Cancel                                            |
|                                                             |                                                                                                    | Local Realm: AnyConnect-Local-Aut Dynamic | Policy Assignments (1)<br>Access Policy: anosanc2-test |
| Connection Profile Access Interfaces Advanced               |                                                                                                    |                                           |                                                        |
|                                                             |                                                                                                    |                                           | 0                                                      |
| Name                                                        | AAA                                                                                                    | Group Policy                              |                                                        |
| DefaultWEBVPNGroup                                          | Authentication: None<br>Authorization: None<br>Accounting: None                                           | DittorpPolicy                             | / 8                                                    |
| SSL_AnyConnect_LocalAuth                                    | Authorization: LOCAL<br>Authorization: Vicine<br>Accounting: None                                         | AnyConnect_Local_Auth                     | / 8                                                    |
| SSL_AnyConnect_LDAPAuth                                     | Authentication: AnyConnect-LDAP-Auth (AD)<br>Authorization: AnyConnect-LDAP-Auth (AD)<br>Accounting: None | ■ AnyConnect_LDAP_Auth                    | /8                                                     |

2. Selecione Editar Política de Grupo para modificar uma das políticas de grupo já criadas.

| Overview Analysis Policies Devices Objects AMP Intelligence | :e      |                            |                                                       |                                              |                                   | 0, Deploy System Help v admin v               |
|-------------------------------------------------------------|---------|----------------------------|-------------------------------------------------------|----------------------------------------------|-----------------------------------|-----------------------------------------------|
| Device Management Device Upgrade NAT VPN + Remote Access    | QoS Pl  | atform Settings Flex       | Config Certificates                                   |                                              |                                   |                                               |
| SSL_AnyConnect                                              |         |                            |                                                       |                                              |                                   | Save Cancel                                   |
|                                                             |         |                            |                                                       |                                              |                                   | Policy Assignments (1)                        |
|                                                             |         |                            |                                                       |                                              | Local Realm: AnyConnect-Local-Aut | Dynamic Access Policy: angsanc2-test          |
|                                                             |         |                            |                                                       |                                              | Color Property Colorado Antonio   | optimiting reaction force (). Burnanting, Aug |
| Connection Profile Access Interfaces Advanced               |         |                            |                                                       |                                              |                                   |                                               |
|                                                             |         |                            |                                                       |                                              |                                   |                                               |
|                                                             |         |                            |                                                       |                                              |                                   | 0                                             |
| Name                                                        | AAA     | Edit Connection Pr         | ofile                                                 | 7 >                                          |                                   |                                               |
| DefaultWEBVPNGroup                                          | Authent |                            |                                                       |                                              |                                   | / 8                                           |
|                                                             | Account | Connection Profile:*       | SSL_AnyConnect_LocalAuth                              |                                              |                                   |                                               |
| SSL_AnyConnect_LocalAuth                                    | Authent | Group Policy:*             | Any consider and Auth                                 |                                              | Auth                              | Ø 8                                           |
|                                                             | Account | C                          | Edit Group Policy                                     |                                              |                                   |                                               |
| SSL_AnyConnect_LDAPAuth                                     | Authent | <b>Client Address Assi</b> | gnmenc AAA Aliases                                    |                                              | Auth                              | / 8                                           |
|                                                             | Account | IP Address for the ren     | note clients can be assigned from local IP Addre      | is pools/DHCP Servers/AAA Servers.           |                                   |                                               |
|                                                             |         | Configure the 'Client'     | Address Assignment Policy' in the Advanced tab        | to define the assignment criteria.           |                                   |                                               |
|                                                             |         | Address Pools:             |                                                       | 0.                                           |                                   |                                               |
|                                                             |         | Name                       | IP Address Range                                      |                                              |                                   |                                               |
|                                                             |         | ftdv-dperezve-pool         | 172.16.13.1-172.16.13.254                             | 2 G                                          |                                   |                                               |
|                                                             |         |                            |                                                       |                                              |                                   |                                               |
|                                                             |         |                            |                                                       |                                              |                                   |                                               |
|                                                             |         |                            |                                                       |                                              |                                   |                                               |
|                                                             |         |                            |                                                       |                                              |                                   |                                               |
|                                                             |         | Name                       | DHCP Server IP Address                                |                                              |                                   |                                               |
|                                                             |         | Name                       | Unce server 17 Address                                |                                              |                                   |                                               |
|                                                             |         |                            |                                                       |                                              |                                   |                                               |
|                                                             |         |                            |                                                       |                                              |                                   |                                               |
|                                                             |         |                            |                                                       |                                              |                                   |                                               |
|                                                             |         |                            | rrides in the address paul object to avoid IP address | conflicts in case of object is shared across |                                   |                                               |
|                                                             |         | multinla dassinar          | These in the sources providely to show in sources     |                                              |                                   |                                               |
|                                                             |         |                            |                                                       | Save Cancel                                  |                                   |                                               |
|                                                             |         |                            |                                                       |                                              |                                   |                                               |
|                                                             |         |                            |                                                       |                                              |                                   |                                               |

### Etapa 2. Configurar o atributo personalizado do AnyConnect

1. Na configuração de Diretiva de Grupo, navegue até **Anyconnect** > Custom Attributes, clique no botão **Add (+)**:

| Overview Analysis Policies Devices Objects Integration                |                                                                                                    | Deploy 🤷 System Help 👻 admin 👻                                                  |
|-----------------------------------------------------------------------|----------------------------------------------------------------------------------------------------|---------------------------------------------------------------------------------|
| Device Management Device Upgrade NAT QoS Platform Settings FlexConfig | Certificates VPN + Remote Access Troubleshoot +                                                                                                    |                                                                                 |
| FTD_RAVPN_Policy1                                                     |                                                                                                    | 🖂 Save 🖉 Carcol                                                                 |
|                                                                       |                                                                                                    | Policy Assignments (0)<br>Local Realm: Local REALM1 Dynamic Access Policy: Ngoe |
| Connection Profile Access Interfaces Advanced                         | Edit Connection Profile ? ×                                                                                                    |                                                                                 |
|                                                                       | Add Group Policy ? ×                                                                                                    |                                                                                 |
|                                                                       | Name:* Anyconnect_Local_Auth                                                                                                    | 0                                                                               |
| Name AAA                                                              | Description:                                                                                                    |                                                                                 |
| DefaultWEBVPWGroup Authentia<br>Authentia<br>Accountin                | General AnyConnect Advanced                                                                                                    | /8                                                                              |
| PTD_RAVPN_Policy11 Authents<br>Authents<br>Accounts                   | Profile AnryConect Couton Attribute feature allows a more expedited way of configuring new<br>Management Profile endpoint features on Firewall Threat Defense. This feature is supported on Firewall<br>Clerit Modules Threat Defense 7.8 onwards. | <i>2</i> 6                                                                      |
| new-teato Authen/i<br>Authen/i<br>Authen/i                            | SSL Settings Custom Stribute Attribute Name Content                                                                                                    | <b>J</b> 8                                                                      |
|                                                                       | No records to display                                                                                                    |                                                                                 |

2. Selecione o atributo **Dynamic Split Tunneling** AnyConnect e clique no botão **Add (+)** para criar um novo objeto de atributo personalizado:

| Edit Connection Profile                                                           | ? ×                                                                                                    |
|-----------------------------------------------------------------------------------|----------------------------------------------------------------------------------------------------|
| Edit Group Policy                                                                 | ? ×                                                                                                    |
| Name:* Regular_Users_GP1                                                          |                                                                                                    |
| Description:                                                                      |                                                                                                    |
| General AnyConnect Advanced                                                       |                                                                                                    |
| Profile AnyConnect Custom Attrib<br>Management Profile endpoint features on Firew | ute feature allows a more expedited way of configuring new<br>all Threat Defense. This feature is supported on Firewall |
| Client Modules Add Custom Attribute                                               | ? × 0                                                                                                    |
| Connection Set: AnyConnect Attribute:* Dyna<br>Custom Attribut                    | mic Split Tunneling                                                                                                    |
| Custom Attribute Object:*                                                         |                                                                                                    |
|                                                                                   | Add Cancel                                                                                                    |
|                                                                                   |                                                                                                    |
|                                                                                   |                                                                                                    |
|                                                                                   |                                                                                                    |
|                                                                                   |                                                                                                    |
|                                                                                   |                                                                                                    |
|                                                                                   | Save Cancel                                                                                                    |

3. Insira o **Nome** do **Atributo personalizado do AnyConnect** e configure os domínios para serem dinamicamente incluídos ou excluídos.

Observação: você só pode configurar Incluir domínios ou Excluir domínios.

|                                                                                                    | Overview Analysis Policies Devices Objects AMP Intelligence |                                |                                                                                                    |                                                                                                    |                                                                                                    |                                                                                                    | ₿ <sub>3</sub> De                                                                                                    | sloy System Help <del>v</del> admin v                          |
|----------------------------------------------------------------------------------------------------|-------------------------------------------------------------|--------------------------------|----------------------------------------------------------------------------------------------------|----------------------------------------------------------------------------------------------------|----------------------------------------------------------------------------------------------------|----------------------------------------------------------------------------------------------------|----------------------------------------------------------------------------------------------------|----------------------------------------------------------------|
|                                                                                                    | Device Management Device Upgrade NAT VPN > Remote Access Q  | os Pl                          | atform Settings FlexCo                                                                                                   | Config Certificates                                                                                                    |                                                                                                    |                                                                                                    |                                                                                                    |                                                                |
|                                                                                                    | SSL_AnyConnect                                              |                                |                                                                                                    |                                                                                                    |                                                                                                    |                                                                                                    |                                                                                                    | Save Cancel                                                    |
| Name       Add         Default/REXVING/rup       Add         SSL, Any:Connect, Local-Auth       Add         SSL, Any:Connect, Local-Auth       Add         Management Horle       Addresse         Forter       Advacement         Default/REXVING/rup       Addresse         SSL, Any:Connect, Local-Auth       Addresse         Management Horle       Advacement         Partie       Advacement         Partie       Advacement         Partie       Advacement         Partie       Advacement         Partie       Advacement         Partie       Advacement         Partie       Advacement         Add Custom Attributes       Operante: Split Turneling         Concetton Stitl       Casem Attributes       Operante: Split Turneling         Concetton Stitl       Casem Attributes       Operante: Split Turneling         Exclude demains:       Careful Hittlintes       Careful Hittlintes         Add Custom Attributes       Casem Attributes       Careful Hittlintes         Casem Attributes       Operante: Split Turneling       Exclude demains:       Confugure comma separated duratin names But will         Exclude demains:       Confugure comma separated duratin names But will <td< th=""><th>Connection Profile Access Interfaces Advanced</th><th></th><th></th><th></th><th></th><th>u</th><th>cal Realm: <u>AnvConnect-Local-Aut</u></th><th>Policy Assignments (1)<br/>Synamic Access Policy: anssans2-test</th></td<>                                                                                                    | Connection Profile Access Interfaces Advanced               |                                |                                                                                                    |                                                                                                    |                                                                                                    | u                                                                                                    | cal Realm: <u>AnvConnect-Local-Aut</u>                                                                                                    | Policy Assignments (1)<br>Synamic Access Policy: anssans2-test |
| Name     Add       Dordurd UNERPARTICIPUP     Add       SSL, Any Connect, LIXARACIN     Add       SSL, Any Connect, LIXARACIN     Add       SSL, Any Connect, LIXARACIN     Add       Add     Any Connect, Advanced       Profile     Any Connect, Advanced       Profile     Any Connect, Advanced       Profile     Any Connect, Advanced       Profile     Any Connect, Advanced       Profile     Any Connect, Advanced       Profile     Any Connect, Advanced       Profile     Any Connect, Advanced or PTD 2 Symmits       Profile     Any Connect, Advanced or PTD 2 Symmits       Profile     Any Connect, Advanced or PTD 2 Symmits       Profile     Any Connect, Advanced or PTD 2 Symmits       Connection Set     Any Connect Attribute       Connection Set     Any Connect Attribute       Connection Set     Connection Methode Status Status                                                                                                    |                                                             |                                |                                                                                                    |                                                                                                    |                                                                                                    |                                                                                                    |                                                                                                    | 0                                                              |
| DebularREEWINGroup Authors   SSL, Any Connect, Local Author   SSL, Any Connect, Local Author   Authors   SSL, Any Connect, Local Author   Authors   SSL, Any Connect, Local Author   Authors   SSL, Any Connect, Local Author   Authors   SSL, Any Connect, Local Author   Authors   SSL, Any Connect, Local Author   Authors   SSL, Any Connect, Local Author   Authors   SSL, Any Connect, Local Author Authors Solution Authors fabric fabrics a more segretated and in names that will Custom Attribute: Output and Top Link Educe is Split Tunnelling Add Custom Attribute: Output and Top Link Educe is Split Tunnelling Add Custom Attribute: Output and Top Link Educe is Split Tunnelling Solution Attribute: Output and Top Link Educe is Split Tunnelling Solution Attribute: Output and Top Link Educe is Split Tunnelling Solution Attribute: Output and Top Link Educe is Split Tunnelling Solution Attribute: Output and Top Link Educe is Split Tunnelling Solution Attribute: Output and Top Link Educe is Split Tunnelling Solution Attribute: Output and Top Link Educe is Split Tunnelling Solution Attribute: Output and Top Link Educe is Split Tunnelling Solution Attribute: Output and Top Link Educe is Split Tunnelling Solution Attribute: Output and Top Link Educe is Split Tunnelling Solution Attribute: Output and Top Link Educe in the Remote Access Vint Tunnelling Exclude domains: Configure genma separated domain names that will Exclude domains: Configure genma separated domain names that will Addition top Configure genma separ                                                                                                    | Name                                                        | AAA                            | Edit Connection Pro                                                                                                    | ofile                                                                                                    |                                                                                                    | 2 ×                                                                                                    |                                                                                                    |                                                                |
| SSL, AnyConnect, LDAMuth SSL, AnyConnect, LDAMuth Access SSL, AnyConnect, LDAMuth Access SSL, AnyConnect, LDAMuth Access SSL, AnyConnect, LDAMuth Access SSL, AnyConnect, LDAMuth Access SSL, AnyConnect, LDAMuth Access SSL, AnyConnect, LDAMuth Access SSL, AnyConnect, LDAMuth Access SSL, AnyConnect, LDAMuth Access SSL, AnyConnect, LDAMuth Access SSL, AnyConnect, LDAMuth Access SSL, AnyConnect, LDAMuth Access SSL, AnyConnect, LDAMuth Access SSL, AnyConnect, LDAMuth Access SSL, AnyConnect, Attribute SSL, AnyConnect, Attribute SSL, An | DefaultWEBVPNGroup                                          | Authent<br>Authoria<br>Account | Edit Group Policy                                                                                                    | sine .                                                                                                    |                                                                                                    | ? ×                                                                                                    |                                                                                                    | / 5                                                            |
| SSLAN/Connect_LDAMAUN       Autom       Autom       Add AnyConnect Custom Attribute       ? ×         Phale       Automatic Automatic Relative Release a more expedided way of control       Name:*       Description:         Content Modale       Add Custom Attribute Digect.*       •       Add AnyConnect Attribute.*       •         Custom Attribute Digect.*       •       •       •       •       •       •         Add       •       •       •       •       •       •       •       •       •       •       •       •       •       •       •       •       •       •       •       •       •       •       •       •       •       •       •       •       •       •       •       •       •       •       •       •       •       •       •       •       •       •       •       •       •       •       •       •       •       •       •       •       •       •       •       •       •       •       •       •       •       •       •       •       •       •       •       •       •       •       •       •       •       •       •       •       •       •                                                                                                    | SSL_AnyConnect_LocalAuth                                    | Authent<br>Authoria<br>Account | Name:* AnyCo<br>Description:                                                                                             | onnect_Local_Auth                                                                                                    |                                                                                                    | Auth                                                                                                    |                                                                                                    | 28                                                             |
| Profile       AnyConnect Custom Attribute       7 ×         SS. Settings       Add Custom Attribute       7 ×         Custom Attribute       7 ×         Custom Attribute       7 ×         Custom Attribute       7 ×         Custom Attribute       7 ×         Custom Attribute       7 ×         Custom Attribute       7 ×         Custom Attribute       7 ×         Custom Attribute       7 ×         Custom Attribute       7 ×         Custom Attribute       0 ynamic Split Tunneling         AnyConnect Attribute       0 ynamic Split Tunneling         Custom Attribute       0 ynamic Split Tunneling         Custom Attribute       0 ynamic Split Tunneling         Custom Attribute       0 ynamic Split Tunneling         Custom Attribute       0 ynamic Split Tunneling         Custom Attribute       0 ynamic Split Tunneling         Custom Attribute       0 ynamic Split Tunneling         Exclude domains:       0 ynamic Split Tunneling         Exclude domains:       0 ynamic Split Tunneling         De excluded from the Remote Access VPH Tunnel       0 ynamic Split Tunneling         De exclude domains:       0 ynamic Split Tunneling         De exclude domains:       0 ynamic Split T                                                                                                    | SSL_AnyConnect_LDAPAuch                                     | Authent<br>Authoria            | General AnyConn                                                                                                    | nect Advanced                                                                                                    |                                                                                                    | Auth<br>Add AnyConnect Cus                                                                                 | tom Attribute                                                                                                    | 2 S                                                            |
| Save and the second second s                                                                                                    |                                                             | Account                        | Profile<br>Management Profile<br>Clarit Modules<br>SG, Settings<br>Connection Sett<br>Custom Attribut<br>Custom Attribut | AnyConnect Custom Attribute feature a<br>endpoint features on FTD. This feature<br>Connect Attribute<br>Connect Attribute:<br>Dynamic Solit Ture<br>tom Attribute Object:* | lovs a more expedited way of configs<br>supported on FTD 7.0 ensets.<br>? ×<br>elling v v<br>Add Cancel<br>Save | Name:*<br>Description:<br>AnyConnect.Attribute:<br>Include domains:<br>Exclude domains:<br>Allow Overrides | Dynamic Split Tunneling     Configure comma separated domain names the     included in the Remote Access VHs Tunnel     Configure comma separated domain names the     be excluded from the Remote Access VHs Tunnel |                                                                |

Neste exemplo, configuramos **cisco.com** como o domínio a ser excluído e nomeamos o atributo personalizado **Dynamic-Split-Tunnel**, como mostrado na imagem:

| Name:*                                  | Dynamic-Split-Tunnel                                                                         |    |
|-----------------------------------------|----------------------------------------------------------------------------------------------|----|
| Description:                            |                                                                                              |    |
| AnyConnect Attribute:*                  | Dynamic Split Tunneling                                                                      | ~  |
| Include domains:                        | Configure comma separated domain names that will<br>included in the Remote Access VPN Tunnel | be |
| Exclude domains:                        | cisco.com                                                                                    | ٦  |
| ``````````````````````````````````````` |                                                                                              |    |

### Etapa 3. Verificar a configuração, Salvar e Implantar

Verifique se o atributo personalizado configurado está correto, salve a configuração e implante as alterações no FTD em questão.

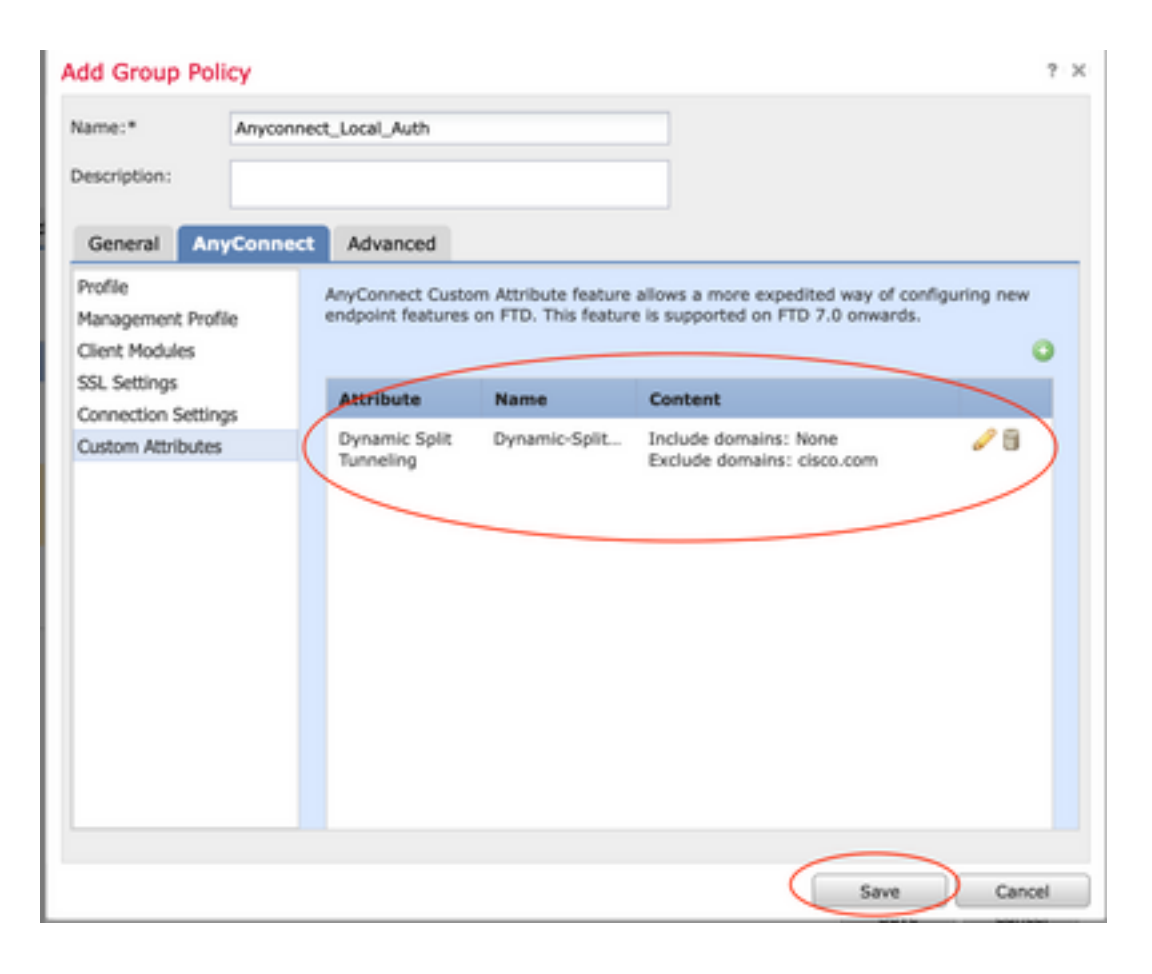

### Verificar

Você pode executar estes comandos no FTD através da interface de linha de comando (CLI) para confirmar a configuração do túnel dividido dinâmico:

- show running-config webvpn
- show running-config anyconnect-custom-data
- show running-config group-policy <Nome da diretiva de grupo>

Neste exemplo, a configuração é a seguinte:

```
ftd# show run group-policy Anyconnect_Local_Auth
group-policy Anyconnect_Local_Auth attributes
vpn-idle-timeout 30
vpn-simultaneous-logins 3
vpn-session-timeout none
vpn-filter none
vpn-tunnel-protocol ssl-client
split-tunnel-policy tunnelspecified
ipv6-split-tunnel-policy-tunnelall
split-tunnel-network-list value AC_networks
Default-domain none
split-dns none
address-pools value AC_pool
anyconnect-custom dynamic-split-exclude-domains value cisco.com
anyconnect-custom dynamic-split-include-domains none
ftd# show run webvpn
```

webvpn enable outside anyconnect-custom-attr dynamic-split-exclude-domains

| anyconnect-custom-attr dynamic-split-include-domains                                  |
|---------------------------------------------------------------------------------------|
| http-headers                                                                          |
| hsts-server                                                                           |
| enable                                                                                |
| max-age 31536000                                                                      |
| include-sub-domains                                                                   |
| no preload                                                                            |
| hsts-client                                                                           |
| enable                                                                                |
| content-security-policy                                                               |
| anyconnect image disk0:/csm/anyconnect-win-4.1005111-webdeploy-k9.pkg regex "Windows" |
| anyconnect profiles xmltest disk0:/csm/xmltest.xml                                    |
| anyconnect enable                                                                     |
| tunnel-group-list enable                                                              |
| cache                                                                                 |
| disable                                                                               |
| certificate-group-map cert_map_test 10 cert_auth                                      |
| error-recovery disable                                                                |
|                                                                                       |

Para verificar as exclusões de túnel dinâmico configuradas no cliente:

1. Inicie o software AnyConnect e clique no ícone da engrenagem, como mostrado na imagem:

| 🕙 Cisco AnyO | Connect Secure Mobility Client | -   | - 🗆      | ×     | Ņ |
|--------------|--------------------------------|-----|----------|-------|---|
|              | VPN:<br>Connected to •         | V [ | Disconne | ect   |   |
| 00:04:22     |                                |     |          | IPv4  |   |
| <b>‡</b> (i) |                                |     |          | cisco |   |

2. Navegue até VPN > Statistics e confirme os domínios exibidos em Dynamic Split Exclusion/Inclusion:

| cisco      | AnyConnect | t Secure    | e Mo       | bility C      | lien     | t       |
|------------|------------|-------------|------------|---------------|----------|---------|
| Status Ove | rview      | Virtual Pr  | ivate Ne   | twork (VPN    | 1)       |         |
|            |            | Preferences | Statistics | Route Details | Firewall | Message |

| VPN >                                                        | Preferences Statistics Route Details Firewall Message History                                                                                                |          |
|--------------------------------------------------------------|----------------------------------------------------------------------------------------------------|----------|
| Network                                                      | Connection Information                                                                                                    | <b>^</b> |
| System Scan                                                  | State:     Connected       Tunnel Mode (IPv4):     Split Include                                                                                             |          |
| Roaming Security                                             | Tunnel Mode (IPv6): Drop All Traffic<br>Dynamic Tunnel Exclusion: cisco.com                                                                                  |          |
|                                                              | Duration:     00:00:25       Session Disconnect:     None       Management Connection State:     Disconnected (user tunnel active)       Address Information |          |
|                                                              | Client (IPv4):<br>Client (IPv6):<br>Server:                                                                                                    |          |
| Collect diagnostic information for all installed components. | Bytes Reset Export Sta                                                                                                    | • •      |

# Troubleshoot

Você pode usar o AnyConnect Diagnostics and Reporting Tool (DART) para coletar os dados que são úteis para solucionar problemas de instalação e conexão do AnyConnect.

O DART reúne os registros, o status e as informações de diagnóstico para a análise do Cisco Technical Assistance Center (TAC) e não exige os privilégios de administrador para ser executado no computador cliente.

#### Problema

Se um curinga for configurado nos atributos personalizados do AnyConnect, por exemplo, **\*.cisco.com**, a sessão do AnyConnect será desconectada.

### Solução

Você pode usar o valor de domínio **cisco.com** para permitir o substituto do curinga. Essa alteração permite incluir ou excluir domínios como **www.cisco.com** e **tools.cisco.com**.

## Informações Relacionadas

- Para obter assistência adicional, entre em contato com o Centro de Assistência Técnica (TAC). É necessário um contrato de suporte válido: <u>Contatos de suporte da Cisco no mundo</u> <u>inteiro.</u>
- Você também pode visitar a Comunidade Cisco VPN aqui.

×

**()** 

#### Sobre esta tradução

A Cisco traduziu este documento com a ajuda de tecnologias de tradução automática e humana para oferecer conteúdo de suporte aos seus usuários no seu próprio idioma, independentemente da localização.

Observe que mesmo a melhor tradução automática não será tão precisa quanto as realizadas por um tradutor profissional.

A Cisco Systems, Inc. não se responsabiliza pela precisão destas traduções e recomenda que o documento original em inglês (link fornecido) seja sempre consultado.